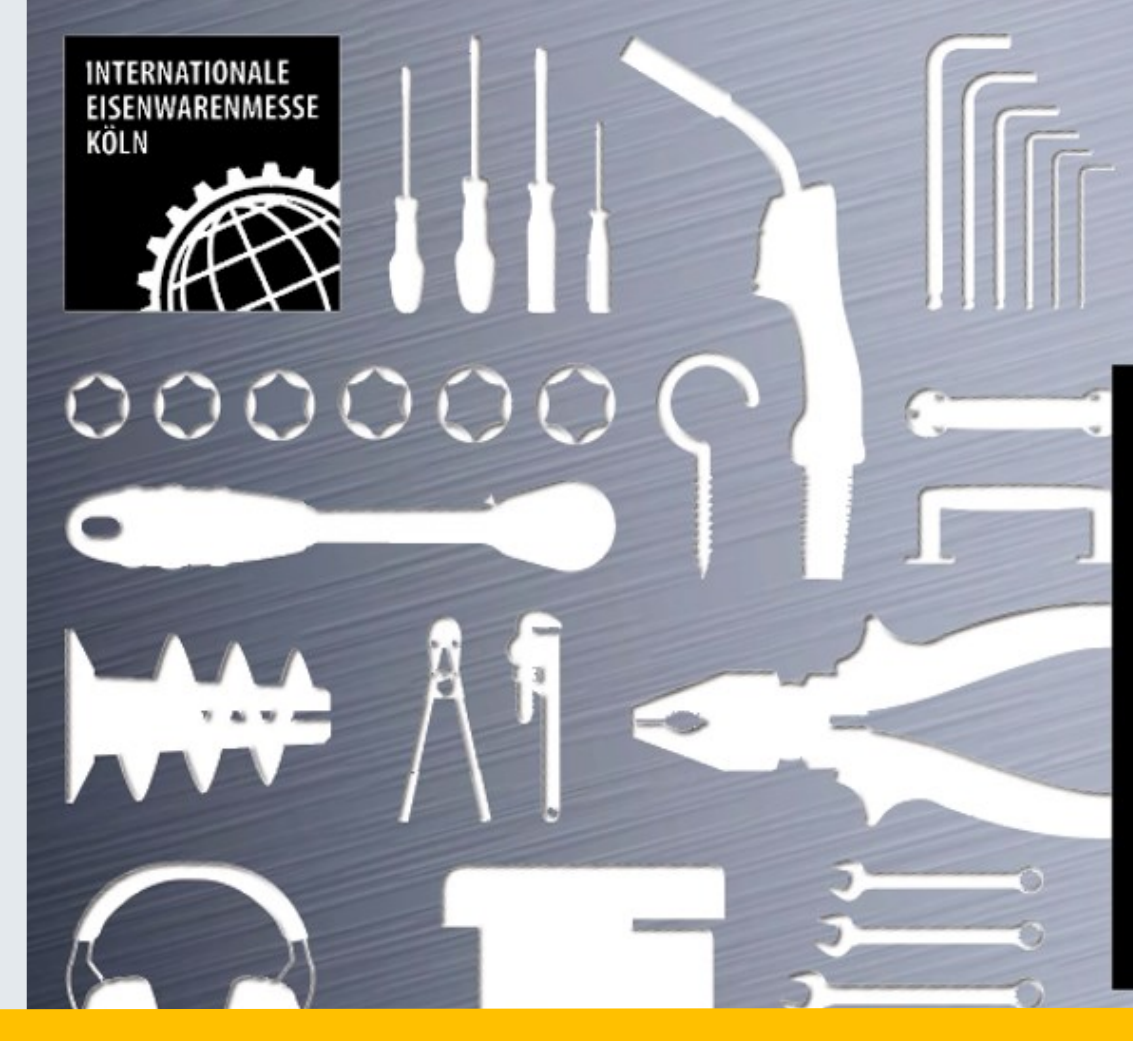

# THE NO. 1 EISENWARENMESSE -INTERNATIONAL HARDWARE FAIR

工作證兌換操作 <sup>僅供布展+撤展時進出使用</sup> <del>不含車票</del> Redeem your construction and dismantling passes</del>

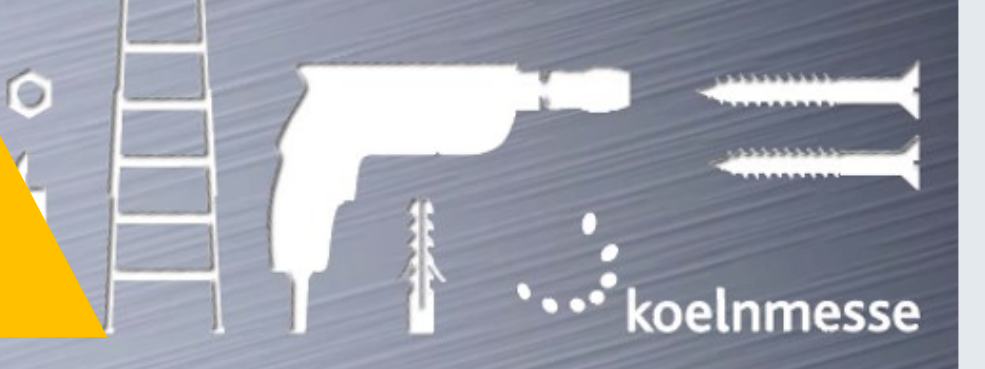

WWW.EISENWARENMESSE.COM

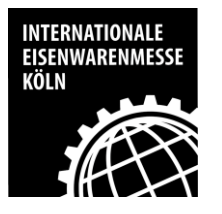

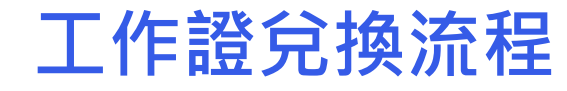

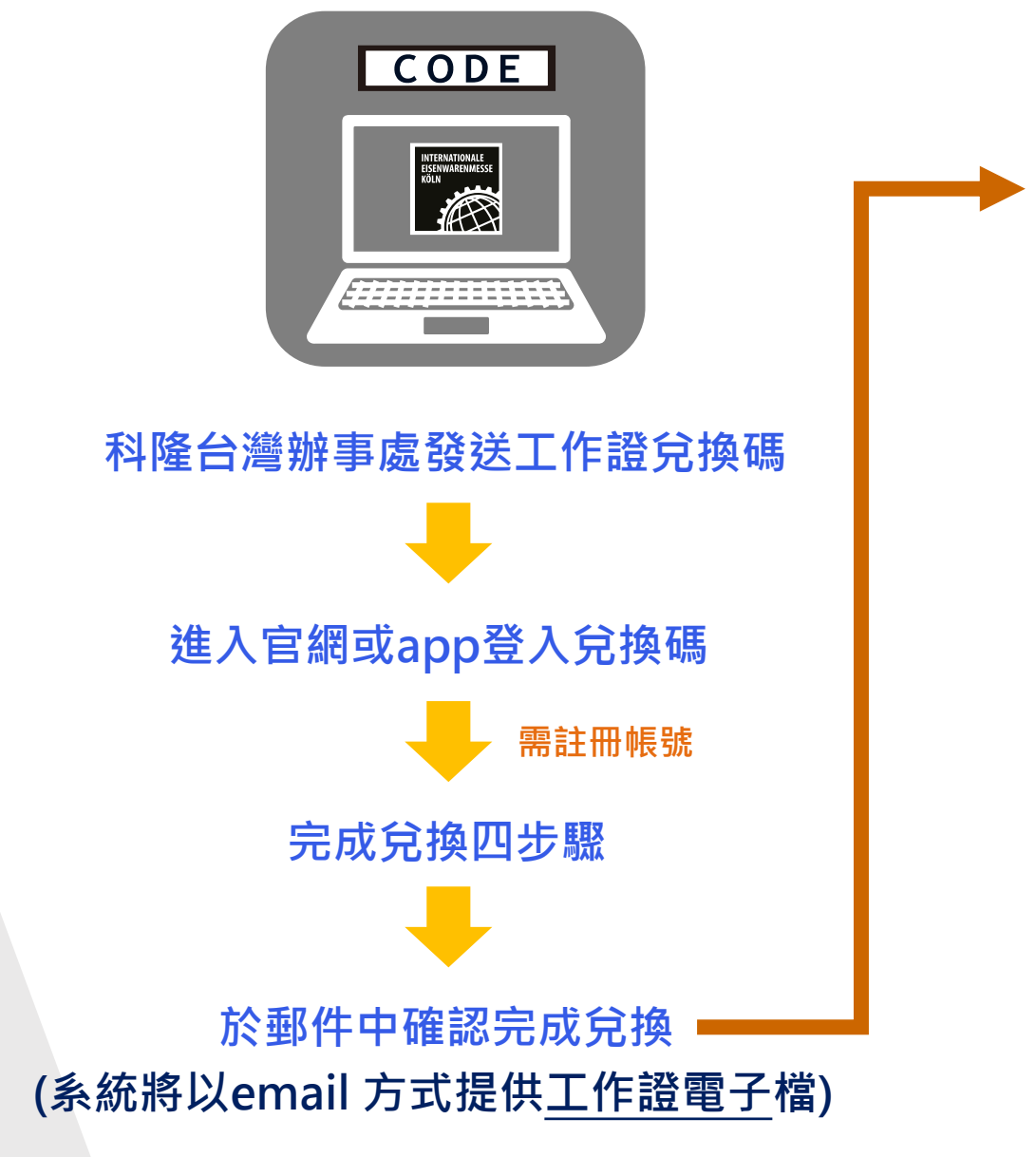

|                                                                                                    | * koelnmesse                                                                                                    |
|----------------------------------------------------------------------------------------------------|----------------------------------------------------------------------------------------------------|
| Ticket                                                                                                    | EISENWARENMESSE 2024                                                                                                    |
| Order date: 01.02.2024<br>Order number:<br>eisenwaren2024.91.10007.4184<br>Tioket Hotline:<br>+49 221 821-3640<br>help@e-shop.koelnmesse.de                                                                                                    | Construction pass<br>Dr. Dolphin Wang<br>Koelnmesse Pte Ltd<br>Taiwan<br>Opening hours:<br>Valid during the complete set-up and<br>dismantling times |
| This is how it works:<br>Please have the QR code on your ticket ready to sca<br>The QR code will be electronically checked and valk<br>The house and site rules apply to the entire Cologne                                                                                                    | n at the entrance.<br>Jated when you enter and leave the grounds.<br>fair grounds.                                                                   |
| Arrival at Koelnmesse<br>Arrival by train/Deutsche Bahn<br>Kön Mener/Deut train stätion, located directly at Entranos<br>Train the central tation (distance agonz, 1,5 km), Koelmen                                                                                                    | sauth.                                                                                                    |
| rati, by tast, on foot over the Holenzollem Bridge.<br>Arrival with the local public transit network<br>Streator/subway lines 1 and 9: Bahnhol Deuts/Netwa stop<br>Streator/subway lines 3 and 4: Koelnnesse stop<br>Arrival by Cen<br>We recommend the navigation app NLNW that guides<br>you directly to your trade the parking space. |                                                                                                    |

Köln Messe/Deutz

Airport Düsseldorf (distance approx. 65 km, travel time approx. 45 minutes

From the train station Flughafen Düsseldorf: regional express in the direction of Aachen or Koblenz to KBIn Messe/Deutz

train station Frankfurt Flughafen Fernbahnhof: ICE to Köln Messe/Deut

Urport Frankfurt am Main (distance approx. 180 km, travel time approx. 50 minutes)

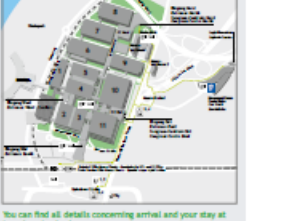

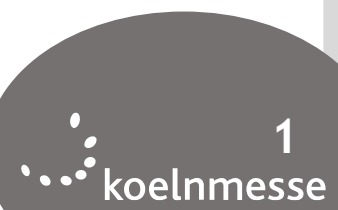

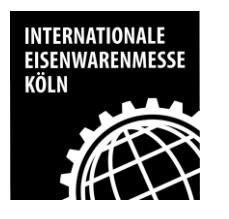

### 手機下載EISENWARENMESSE行動裝置app

請至App Store 或Play Store搜尋:EISENWARENMESSE 或 掃描下方QR Code即可下載

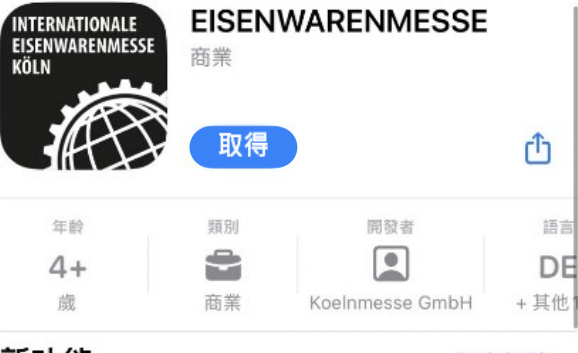

新功能 版本 2024.1.0

#### 版本記錄 2個月前

The Mobile Guide for EISENWARENMESSE is the interactive event guide for the event from 3 to 6 March 2024. 更多

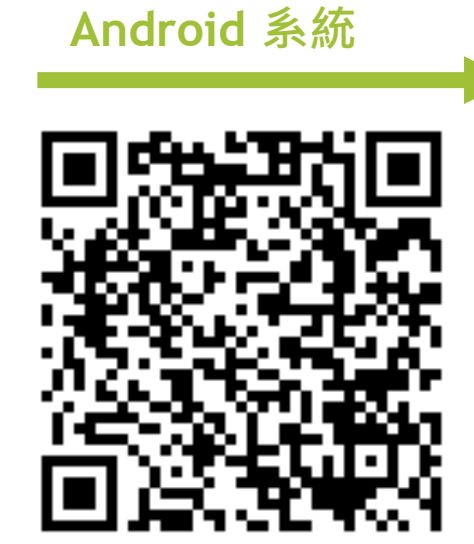

ios 系統

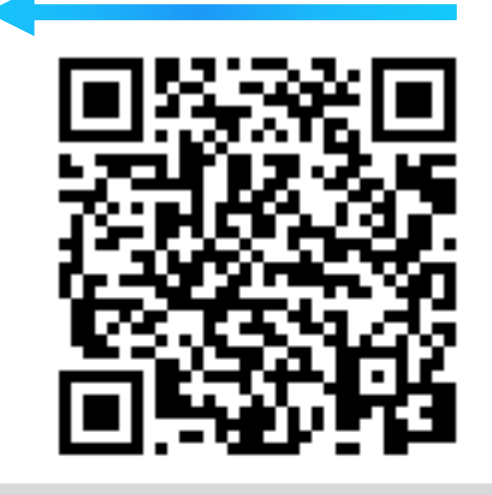

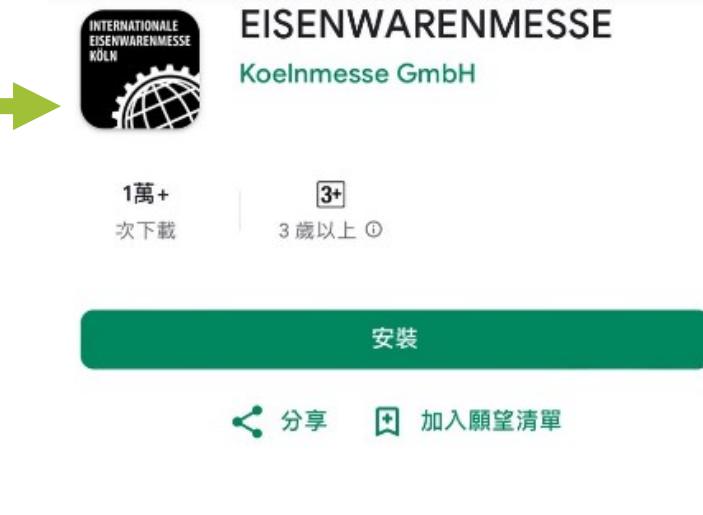

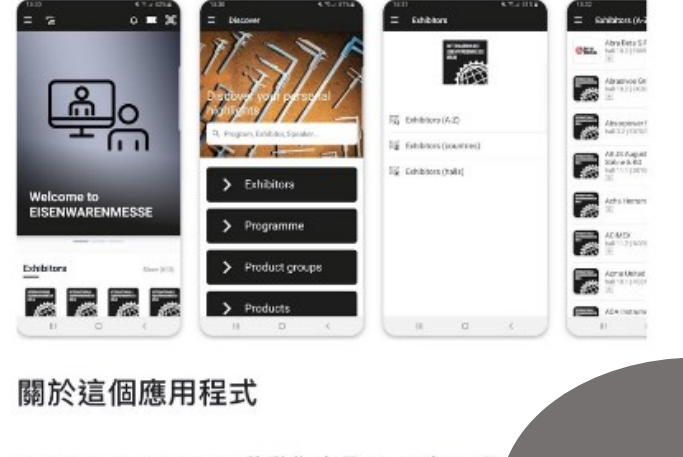

EISENWARENMESSE 移動指南是 2024 年 3 月 活動的互動活動指南

預覽

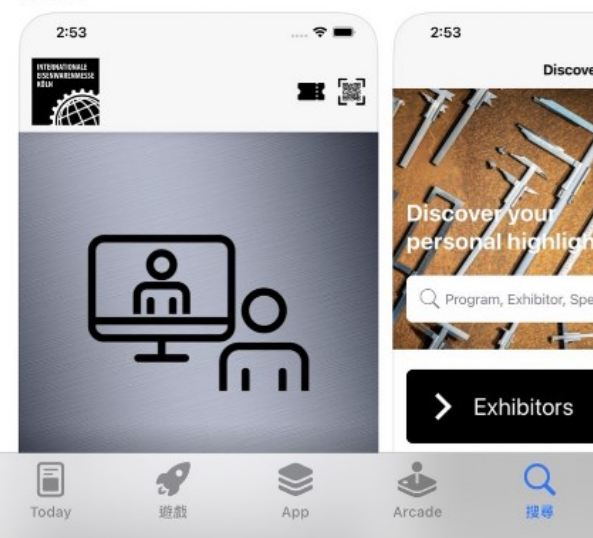

•••• koelnmesse

#### INTERNATIONALE EISENWARENMESSE KÖLN

## Step 2: 使用EISENWARENMESSE app兌換工作證票號

點選進 Welcome to EISENWARENMESSE Exhibitor Show (2203) > RNATIONALE NWARENMESSE 23 而 Explore Hall plan Networking My fair

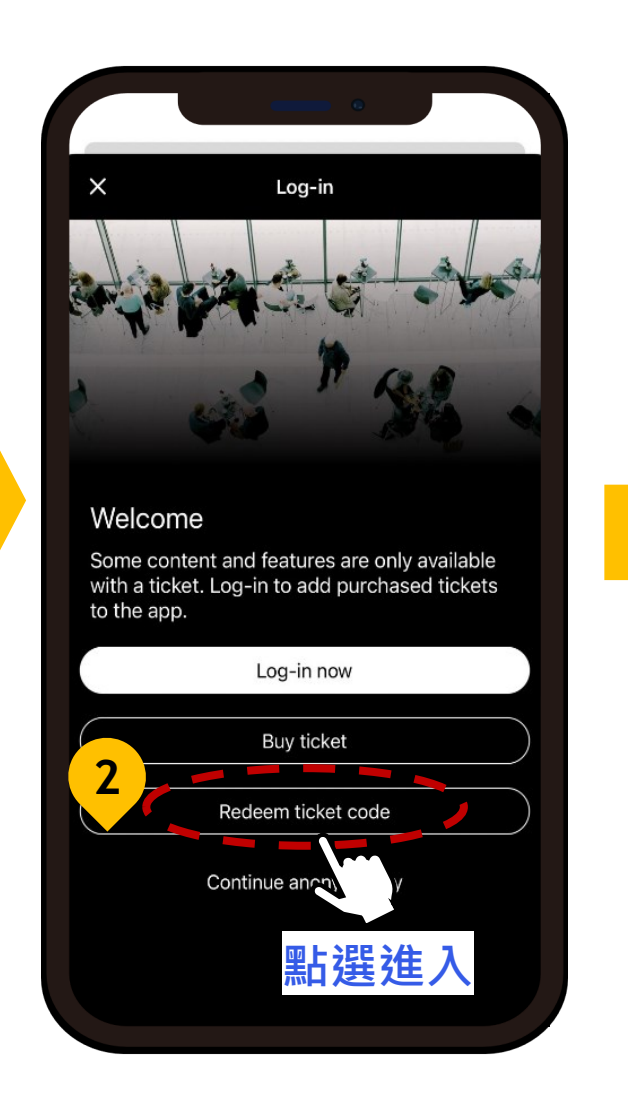

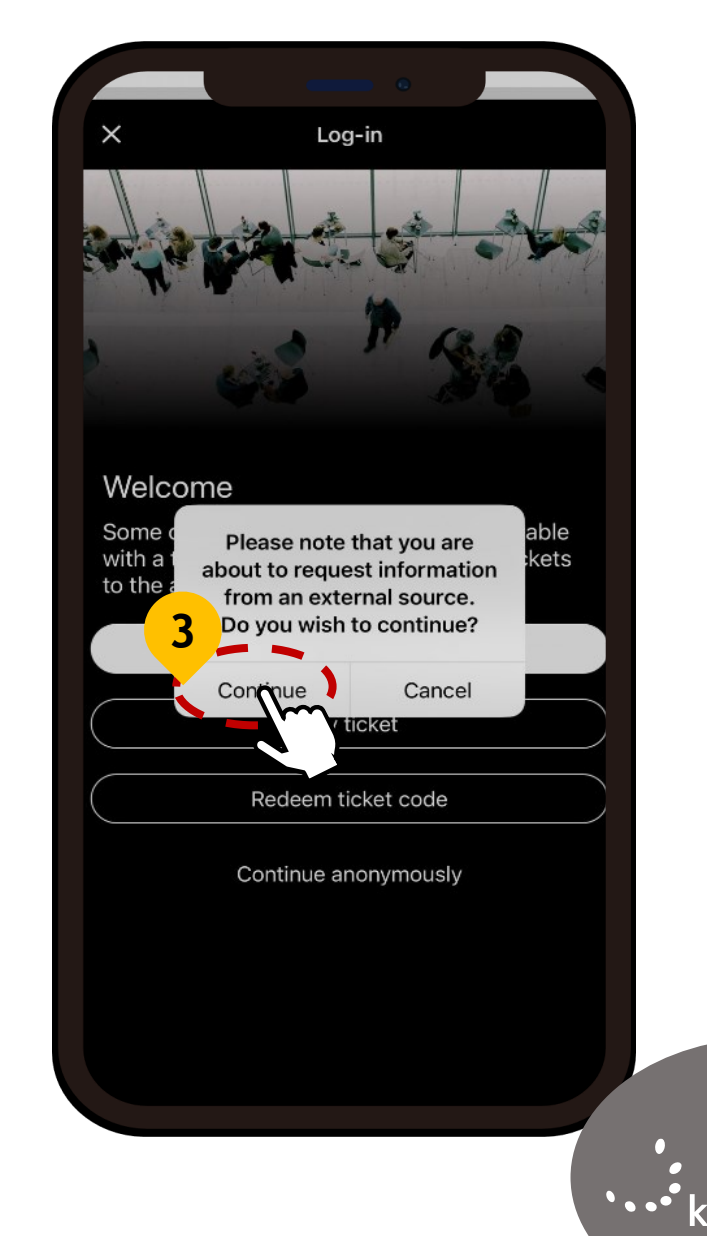

•••• Koelnmesse

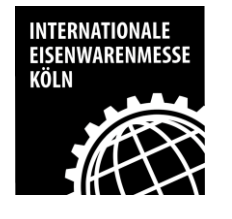

# Step 3:鍵入兌換碼(Construction code) 請提供給貴司裝潢、運輸公司工作人員使用

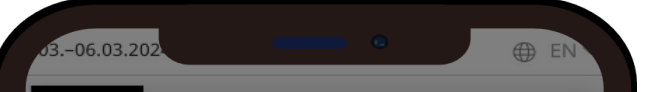

#### Use the website with all functions!

We use cookies and external content/features on our website. Some of them are mandatory, others increase the functionality of the site and thus the comfort of your visit. By choosing "Reject all cookies", you reject all cookies that are not absolutely necessary and opt out of the full range of functions offered by our website.

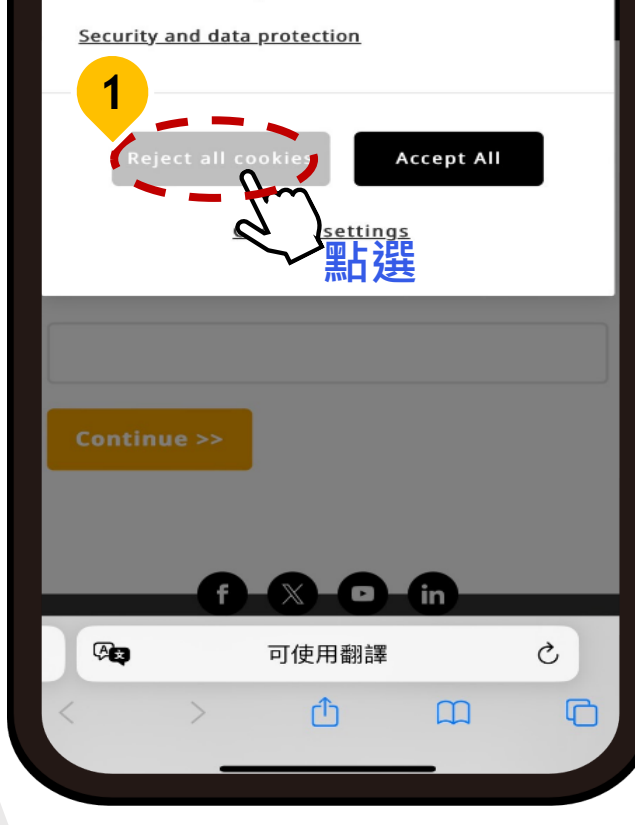

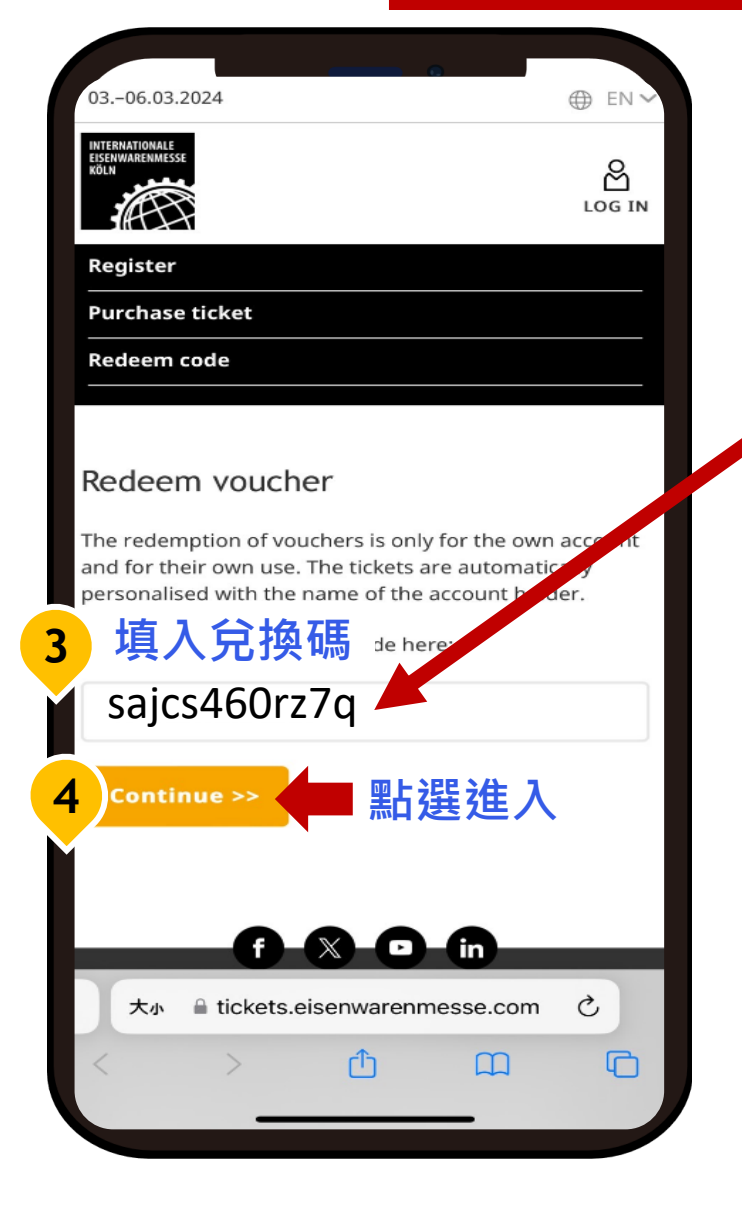

#### 複製兌換代碼

|   | А            | В                   |
|---|--------------|---------------------|
| 1 | Ticket code  | Ticket type         |
| 2 | sajcs460rz7q | Construction passes |
| 3 | y2kuyig0xc7h | Construction passes |
|   | 5ukc4xp04p78 | Construction passes |
| 4 | bmLuabz0a270 | Construction passes |
| 5 | fehnyt107v75 | Construction passes |
| б | L6i547b0e77x | Construction passes |
| 7 | ryinaLk0kk7o | Construction passes |

※提醒您,每一組兌換碼即 綁定一個email帳號,無法以 同一email兌換多組票號。

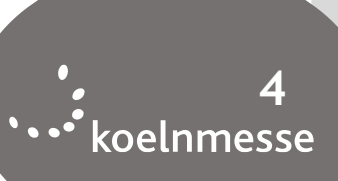

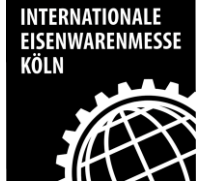

### Step 4: 註冊帳號

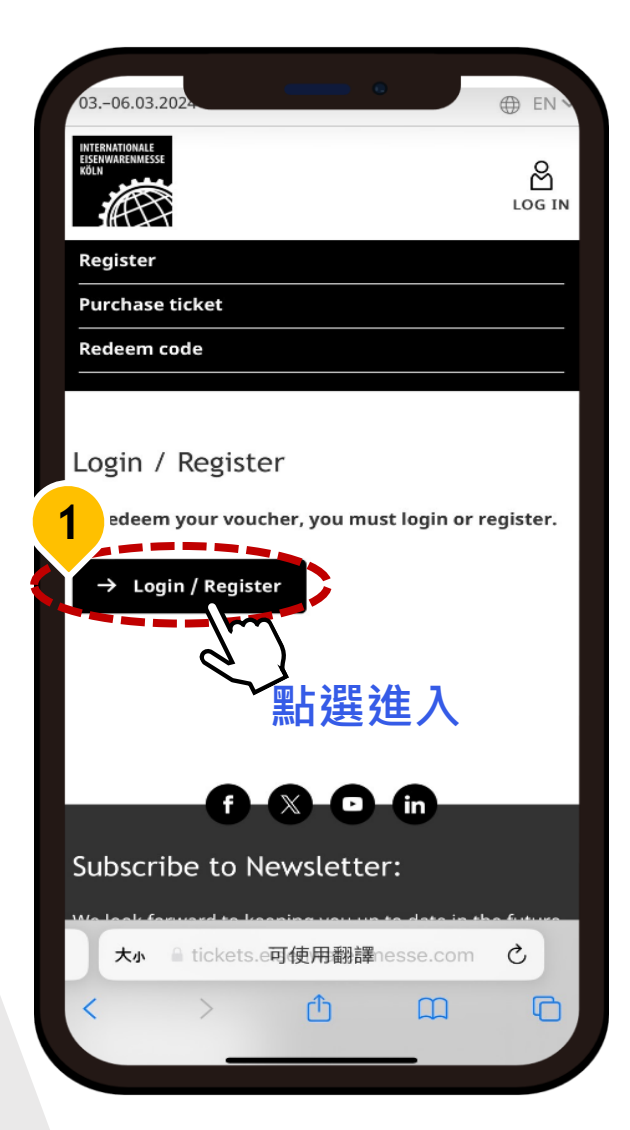

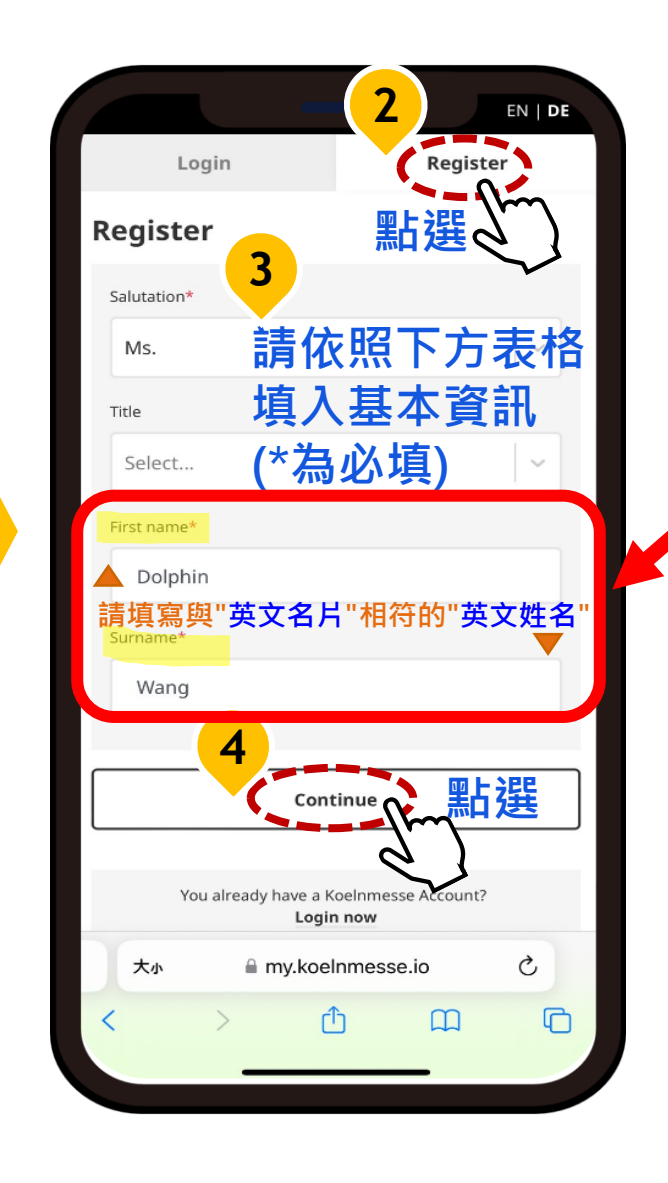

#### Koelnmesse Project Assistant Koelnmesse Representative Office Taiwan 17F, No. 97 Songren Rd. Taipei Taiwan 110 Tel + 886 2 7750 5051 # 597 DID + 886 2 7756 6597 dwang@koelnmesse-taiwan.com.tw

www.koelnmesse-taiwan.com.tw

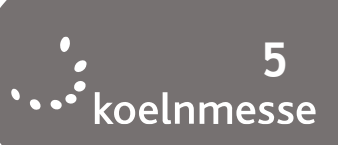

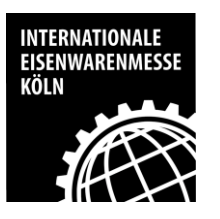

■ 特殊符號參考如

%

•

1

### Step 4: 註冊帳號

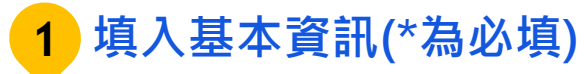

|                |                                     |                                            |                                         | EN   <b>I</b>                  | DE |
|----------------|-------------------------------------|--------------------------------------------|-----------------------------------------|--------------------------------|----|
|                | L                                   | ogin                                       |                                         | Register                       |    |
|                | Registe                             | er                                         |                                         |                                |    |
|                | E-mail ac                           | ddress* *票                                 | 券將綁訂」                                   | t註冊emai                        | I  |
|                | d.wa                                | ang@koeln                                  | messe-taiv                              | van.com.tv                     |    |
|                | Repeat e                            | -mail address                              | *                                       |                                |    |
|                | d.wa                                | ang@koeln                                  | messe-taiv                              | van.com.tv                     |    |
| 號參考如下:<br>_ 、。 | Passwor                             | d* 密碼長周                                    | 度至少 8 码                                 | 5                              |    |
| @ & #          | φ<br>*                              | •••••                                      |                                         | ø                              |    |
| ; :            | (Min. 8 c<br>letters, n<br>characte | haracters long<br>nin. one numi<br>r) 需包含フ | g, contain up<br>per and one s<br>大小寫字母 | per and lower<br>pecial<br>、至少 |    |
|                | Repeat p                            | 一個數号                                       | 字及一個特                                   | <b>持殊符號</b>                    |    |
|                | 大小                                  | ≗ my.k                                     | oelnme <u>ss</u>                        | e.io                           |    |
|                | <                                   | >                                          | ſĴ                                      | <u>ш</u> (                     |    |
|                |                                     |                                            | _                                       |                                |    |

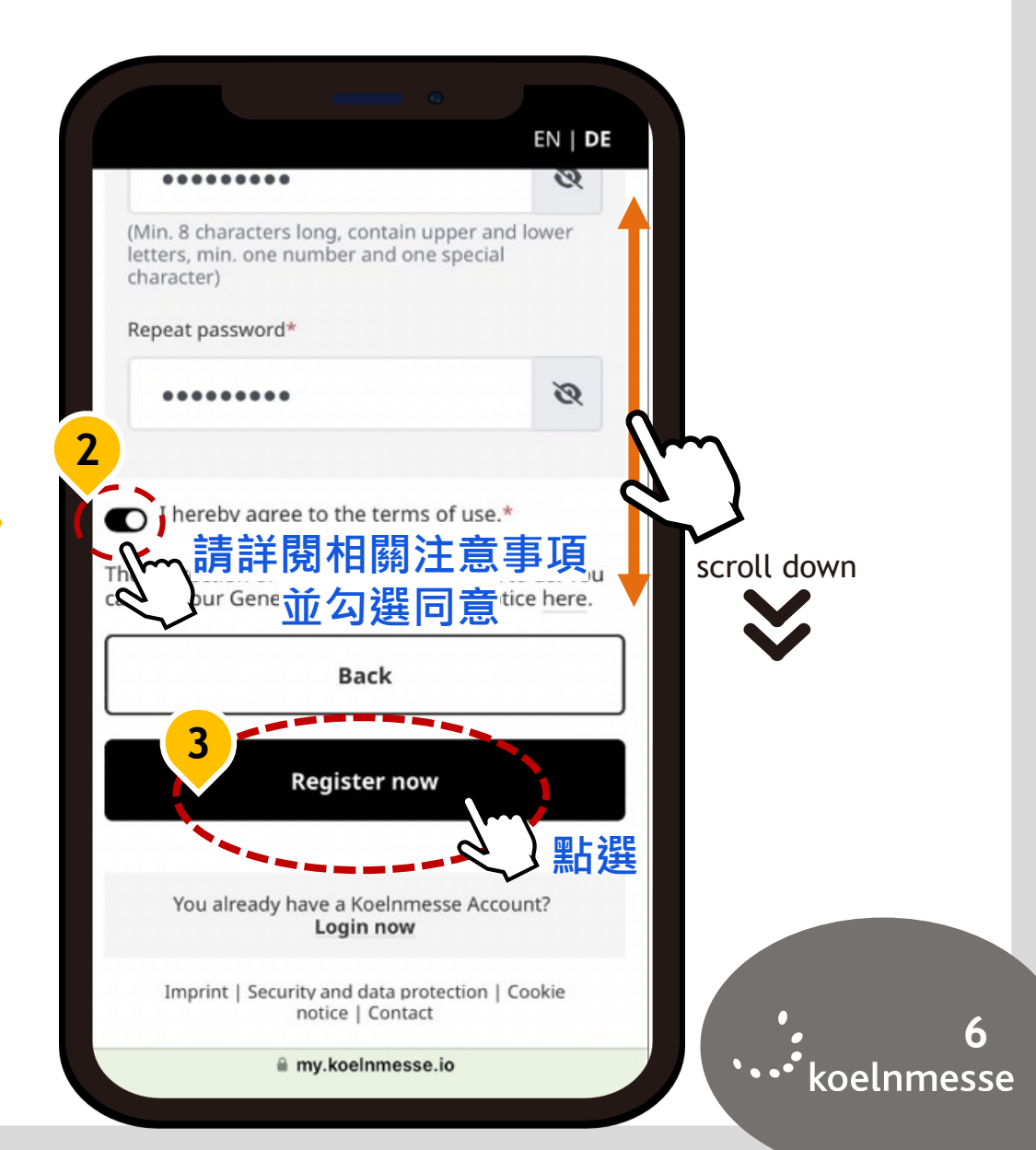

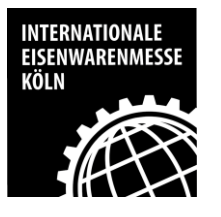

### Step 5: 開通帳號

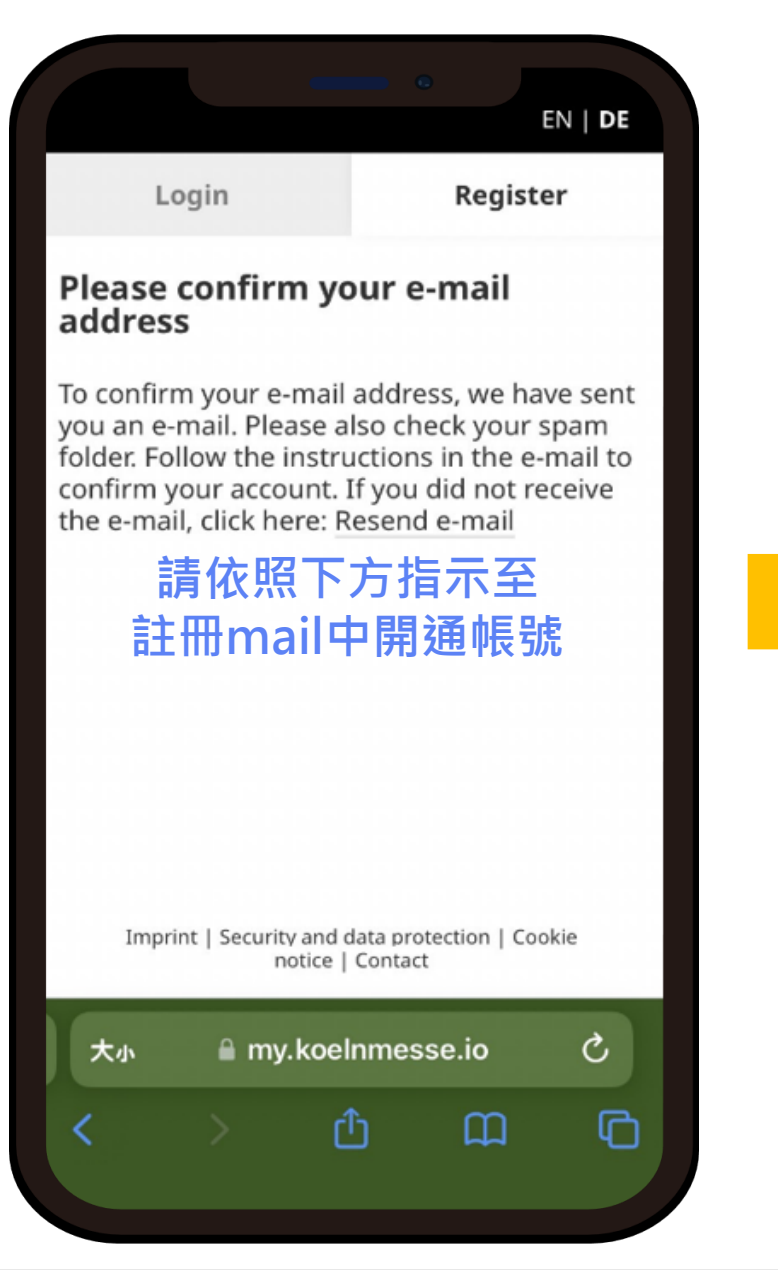

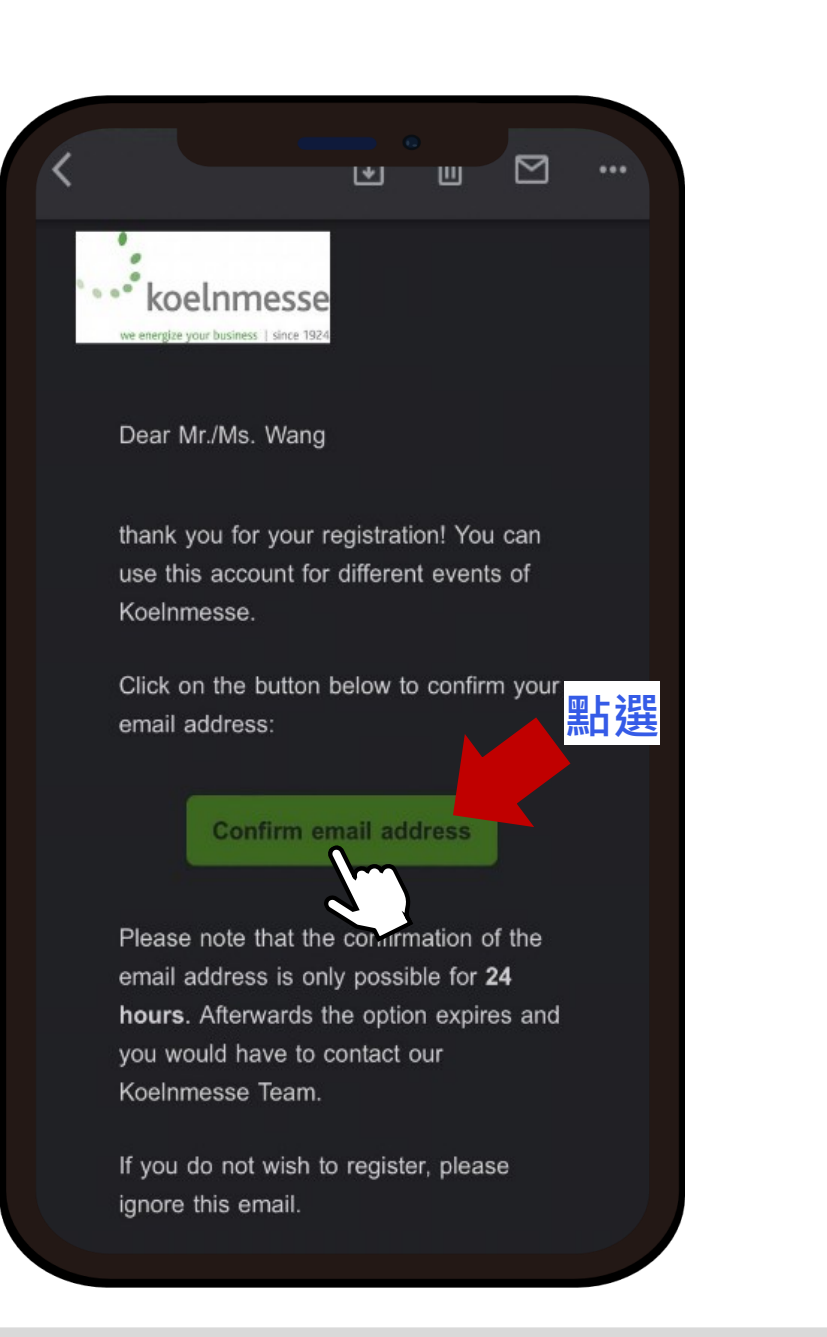

••• Koelnmesse

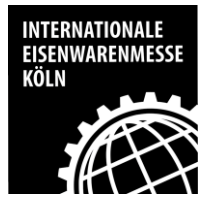

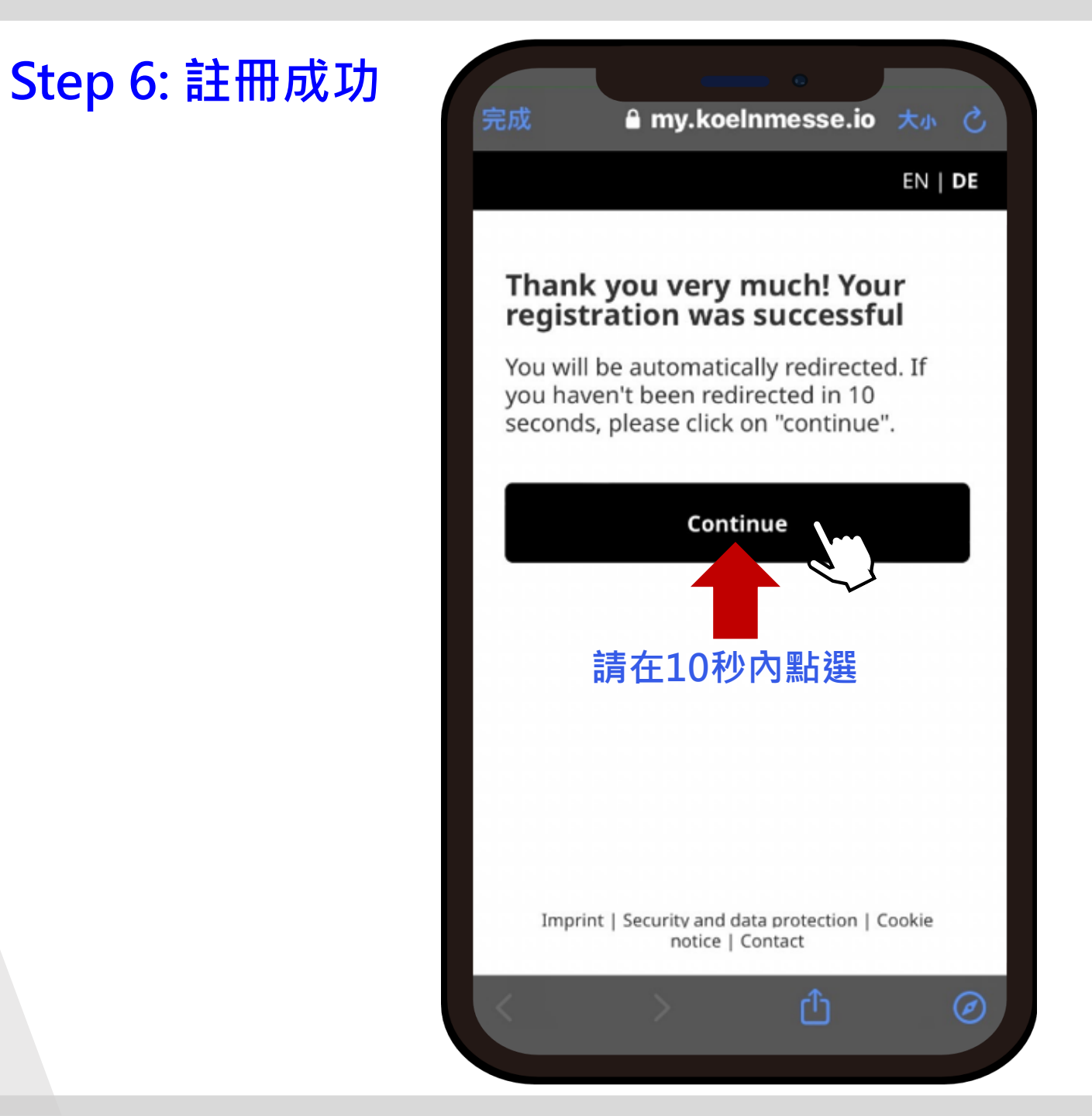

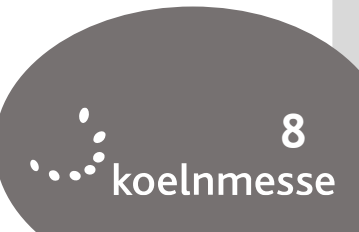

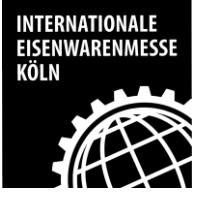

一人一證不可共

同使用, 票券綁

法更改及轉讓

### Step 7: 核對資料

#### 1 確認下方參觀者資訊是否正確

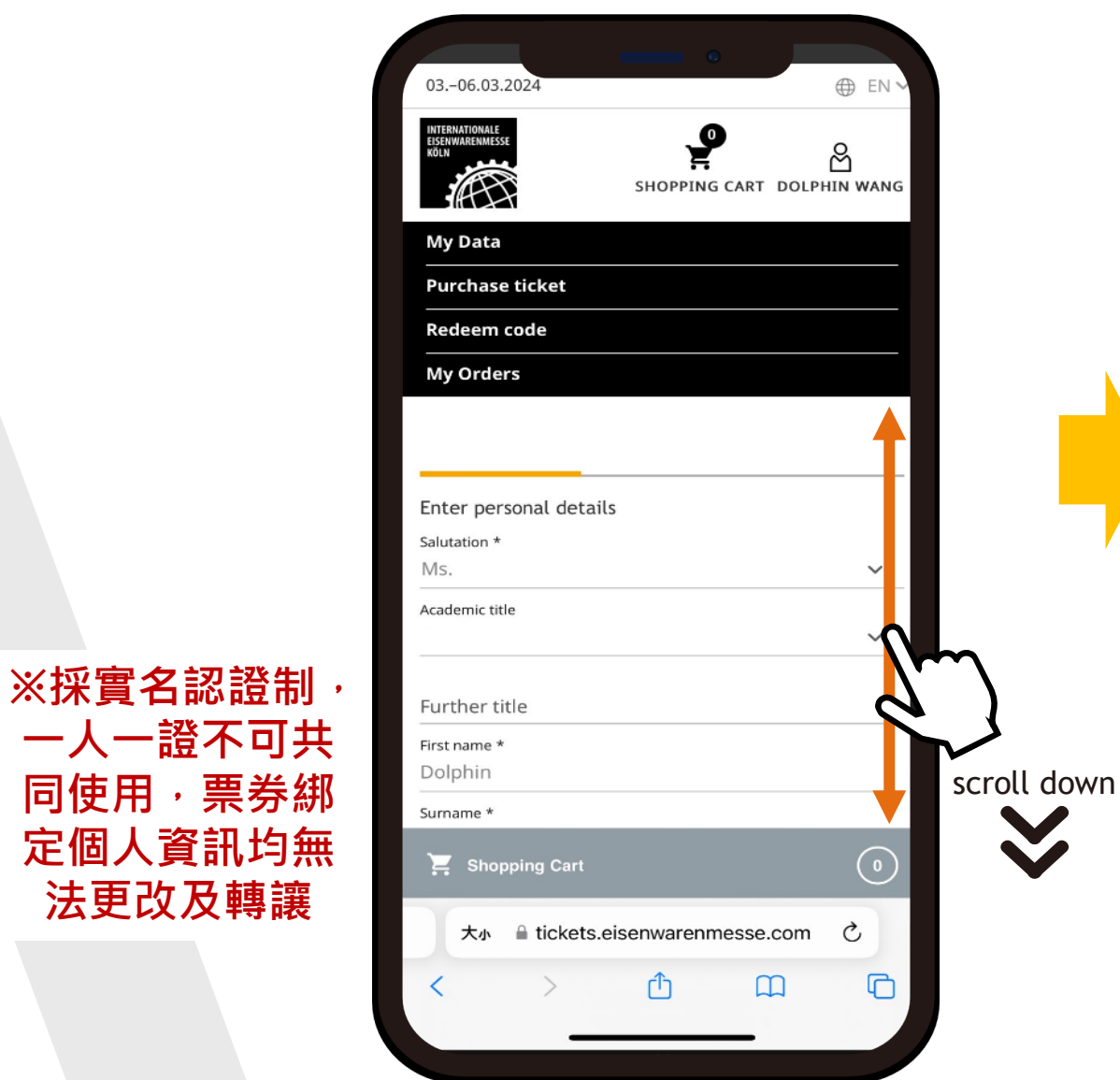

|                                       | - •                        |                           |
|---------------------------------------|----------------------------|---------------------------|
| <b>≜</b> tickets.e                    | isenwarenmesse.com         |                           |
| Salutation *<br>MS.                   | ~                          |                           |
| Academic title                        | ~                          |                           |
| Further title                         |                            |                           |
| First name *<br>Dolphin               | ※此資訊將與參<br>資訊一致,請務         | 展證匯出                      |
| Surname *<br>Wang                     | 英文名相符                      |                           |
| Email address *<br>koelnmesse.dolphir | n@gmail.com                |                           |
| You can find our Da                   | ta Protection Notice here. |                           |
|                                       | お選進入 で                     |                           |
| 📜 SHOPPING CAR                        | т                          | •••• 9<br>•••• koelnmesse |

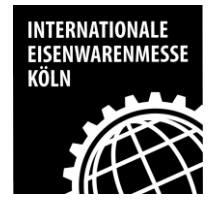

# Step 8: 填寫及核對資料

#### 請填入基本資訊 1

| 0306.03.2024<br>● EN ◆<br>PUTCHASE TOOLPHIN WANG<br>My Data<br>Purchase ticket<br>Redeem code<br>My Orders<br>Finter address tietails<br>Function<br>方面文部門<br>Sales<br>Company*<br>Koelnmesse Pte Ltd<br>※公司名需與名片相称<br>Region<br>★小 ● tickets.eisenwarenmesse.com<br>C<br>★小 ● tickets.eisenwarenmesse.com<br>C<br>①<br>C<br>①<br>C<br>①<br>C<br>①<br>C<br>C                                                                                                    |                      |               |               |                                                                              |       |
|----------------------------------------------------------------------------------------------------|----------------------|---------------|---------------|------------------------------------------------------------------------------|-------|
| 0306.03.2024                                                                                                    |                      |               |               |                                                                              |       |
| Even Delphin wang     Shopping Cart Dolphin wang     Shopping Cart Dolphin wang     Shopping Cart     文字     文字                                                                                                    | 0306.03.2024         |               |               | ⊕ EN ∨                                                                       |       |
| My Data         Purchase ticket         Redeem code         My Orders         Enter address uetait         Function         方子の門         Sales         Company*         Koelnmesse Pte Ltd         Y         Region         デ         Shopping Cart         ①         大小         * Lickets.eisenwarenmesse.com         ②         ①         大小         * Lickets.eisenwarenmesse.com                                                                                                    |                      | SHOPPING CA   | (<br>RT DOLPH |                                                                              |       |
| Purchase ticket<br>Redeem code<br>My Orders<br>Enter address betails<br>Function 填入部門<br>Sales 填入部門<br>Company*<br>Koelnmesse Pte Ltd ※公司名需與名片相称<br>Country*<br>Taiwan 填入國家 ~<br>Region<br>大小 Lickets.eisenwarenmesse.com C                                                                                                    | My Data              |               |               |                                                                              |       |
| Redeem code<br>My Orders<br>Enter address details<br>Function 填入部門<br>Sales 填入部門<br>Company*<br>Koelnmesse Pte Ltd ※公司名需與名片相称<br>Country*<br>Taiwan 填入國家 ~<br>Region<br>大小 ● tickets.eisenwarenmesse.com ℃                                                                                                    | Purchase ticket      |               |               |                                                                              |       |
| My Orders  Enter address details  Function Sales  Company* Koelnmesse Pte Ltd  Koelnmesse Pte Ltd  Koelnmesse Pte Ltd  Country* Taiwan  Egion  Country*  Taiwan  Country*  Taiwan  Country*  Country*  Countr                                                                                                    | Redeem code          |               |               |                                                                              |       |
| Enter address detail   Function   Sales   Company*   Koelnmesse Pte Ltd   ※公司名需與名片相符   Taiwan   頂入國家   Region   Shopping Cart   ①   大小   tickets.eisenwarenmesse.com   ②   ①   大小   tickets.eisenwarenmesse.com                                                                                                    | My Orders            |               |               |                                                                              |       |
| Enter address detail<br>Function<br>Sales<br>Company*<br>Koelnmesse Pte Ltd<br>※公司名需與名片相称<br>Country*<br>Taiwan<br>Egion<br>大小 Lickets.eisenwarenmesse.com<br>C<br>Lickets.eisenwarenmesse.com<br>C<br>Lickets.eisenwarenmesse.com<br>Lickets.eisenwarenmesse.com<br>Lickets.eisenwarenmesse.eisenwarenmesse.eisenwarenmesse.eisenwarenmesse.eisenwarenmesse.eisenwarenm |                      |               |               |                                                                              |       |
| Enter address details<br>Function<br>Sales<br>Company*<br>Koelnmesse Pte Ltd<br>※公司名需與名片相称<br>Koelnmesse Pte Ltd<br>()<br>Country*<br>Taiwan<br>Region<br>Region<br>()<br>大小 ● tickets.eisenwarenmesse.com<br>()<br>()<br>()<br>()<br>()<br>()<br>()<br>()<br>()<br>()                                                                                                    |                      |               |               |                                                                              |       |
| Function<br>Sales<br>Company*<br>Koelnmesse Pte Ltd<br>※公司名需與名片相符<br>Country*<br>Taiwan<br>Fegion<br>★小 ▲ tickets.eisenwarenmesse.com ℃<br>く ♪ ① ①                                                                                                    | Enter aduress detail |               |               |                                                                              |       |
| Sales 兴文口口了<br>Company *<br>Koelnmesse Pte Ltd ※公司名需與名片相符<br>Country *<br>Taiwan 填入國家 ~<br>Region<br>* Shopping Cart ①<br>*小 ● tickets.eisenwarenmesse.com ℃<br>< ) ①                                                                                                    | Function 十百入         | 立口日日          |               |                                                                              |       |
| Company*     ※公司名需與名片相邻       Koelnmesse Pte Ltd     ●       Country*     「」       Taiwan     「」       Region     ●       ★小     ●       tickets.eisenwarenmesse.com     ご        ●       ①     ①                                                                                                    | Sales                |               |               |                                                                              |       |
| Country*     填入國家       Taiwan     填入國家       Region     ①       大小     tickets.eisenwarenmesse.com     Č        ①     ①                                                                                                    | Company *            |               | ヨ々雨の          | ᆆᇩᅛ                                                                          | 日ゲ    |
| Country*       填入國家       ✓         Region       ✓       ●       ①         ★小 ● tickets.eisenwarenmesse.com ぐ       ○       ○          ●       ①       □                                                                                                    | Koemmesse Fte Etu    | <u>ж</u> а    | 可石蒂的          | や ちょう うちょう うちょう うちょう ひょう うちょう しょう うちょう しょう しょう しょう しょう しょう しょう しょう しょう しょう し | 1日111 |
| Country *       頂入國家       ✓         Taiwan       頂入國家       ✓         Region         ✓         ★小       tickets.eisenwarenmesse.com       ぐ            △           △       △                                                                                                    |                      |               |               |                                                                              |       |
| Taiwan     Image: Constraint of the second second se                                                                                                    | Country *            |               |               |                                                                              |       |
| Region<br>★小 ▲ tickets.eisenwarenmesse.com Ċ                                                                                                    | Taiwan II            | 入國家_          |               | ~                                                                            |       |
| ★小     ▲ tickets.eisenwarenmesse.com     ♪        >     ▲                                                                                                    | Region               |               |               | _                                                                            |       |
| ★小     ▲ tickets.eisenwarenmesse.com     Ċ       <                                                                                                    | 📜 Shopping Cart      |               |               | 0                                                                            |       |
| < > <u></u>                                                                                                    | 大小 🔒 tickets         | eisenwarenmes | se.com        | Ċ,                                                                           |       |
|                                                                                                    |                      | •             | ~             |                                                                              |       |
|                                                                                                    | < >                  | Ċ             | Ē             | G                                                                            |       |
|                                                                                                    | -                    |               | -             |                                                                              | /     |

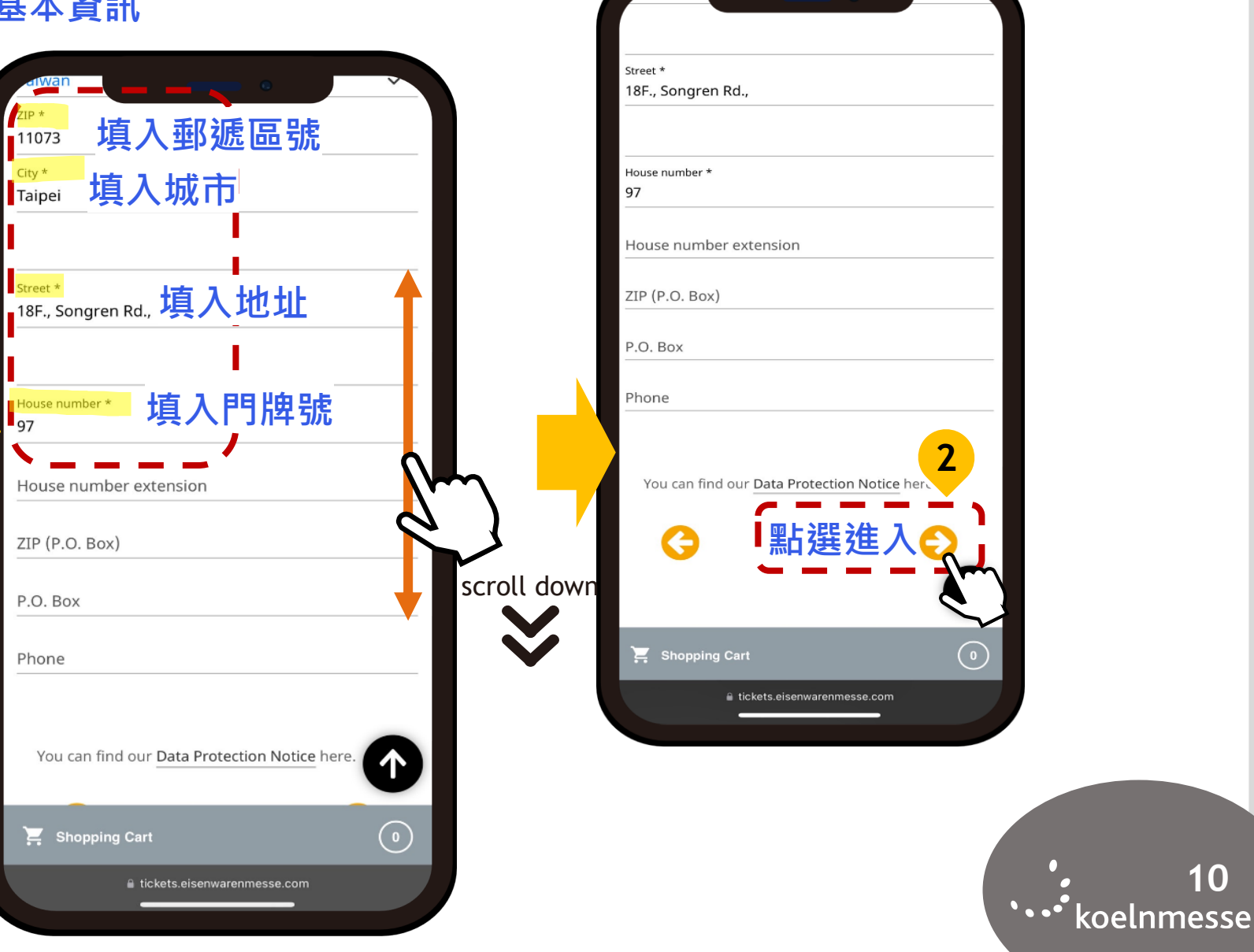

10

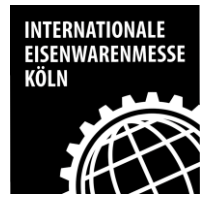

### Step 9: 核對資料

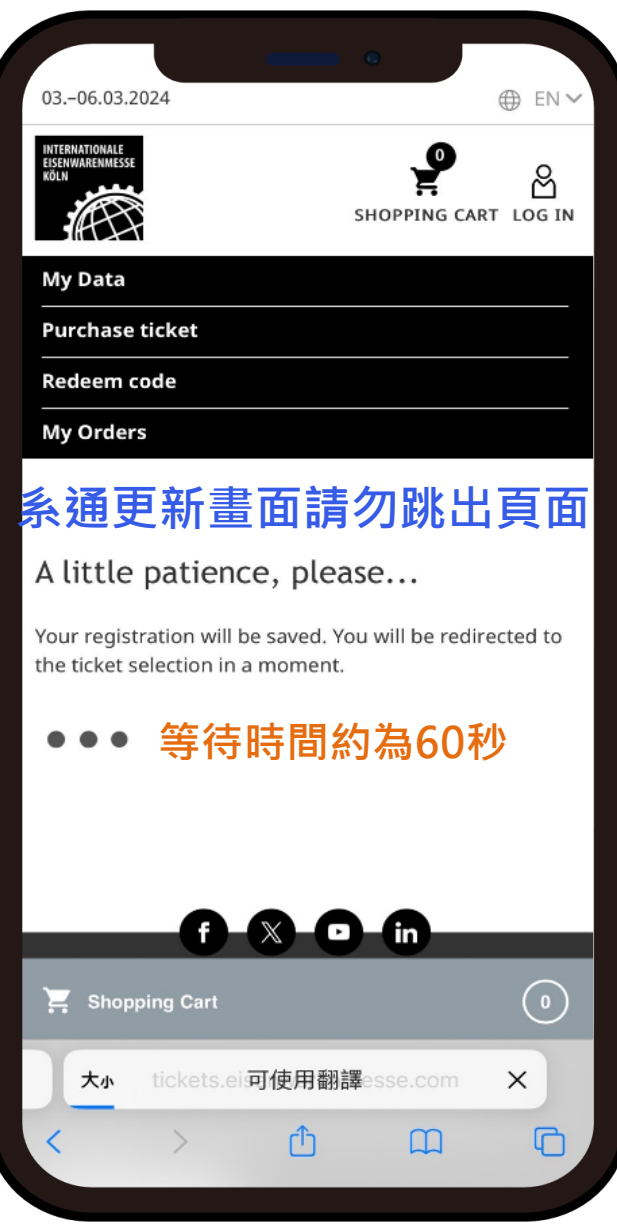

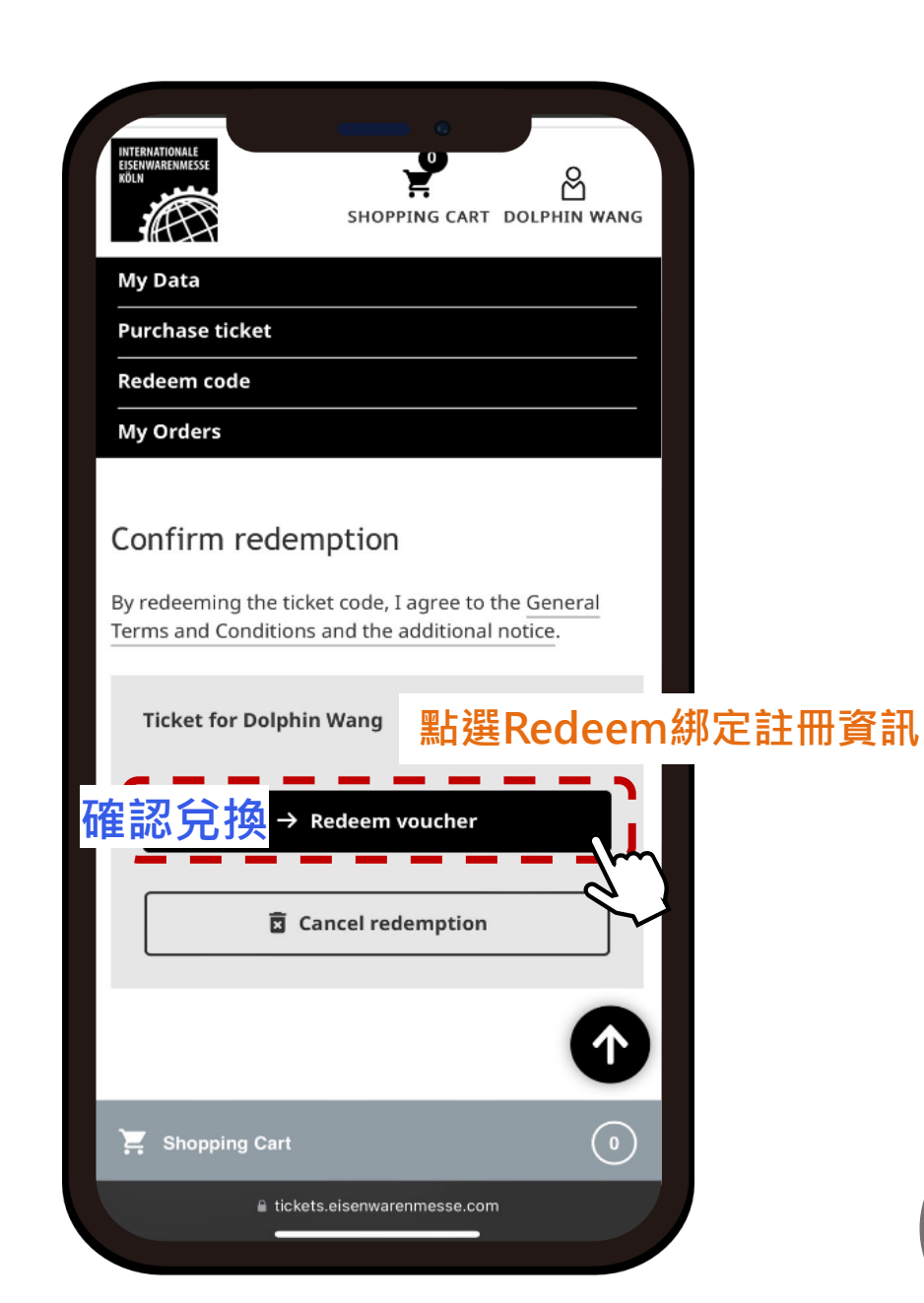

• 11

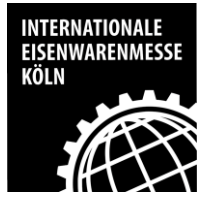

### Step 10: 完成兌換

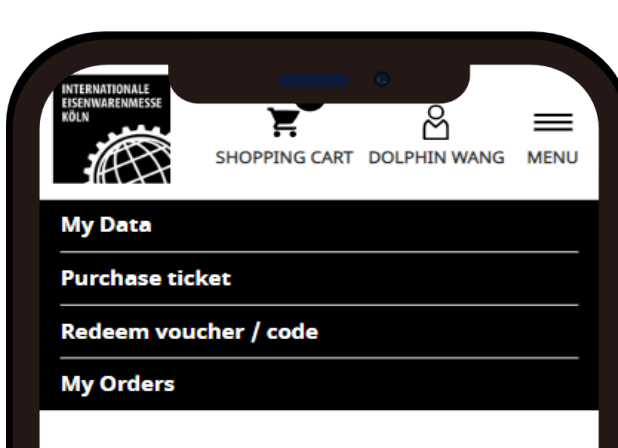

#### My orders

You can only access your ticket via the **EISENWAREN ticketing app**. Please download the app.

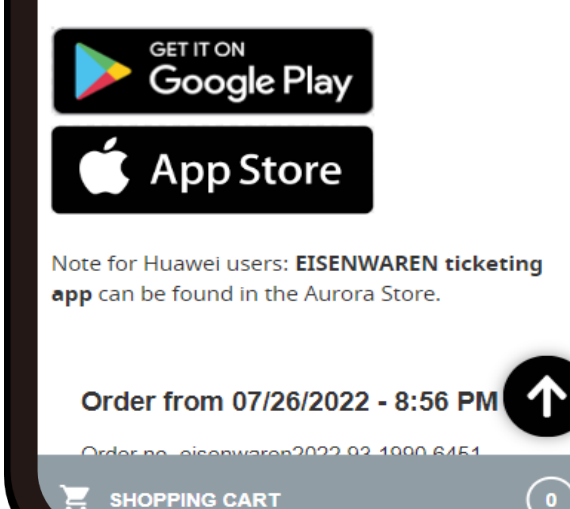

#### ※完成後會立即收到系統發出的確認信件

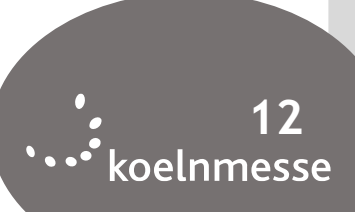

# Step 11: 收到Ticket Shop 工作證完成兌換通知信(含工作證電子檔)

INTERNATIONALE

KÖLN

EISENWARENMESSE

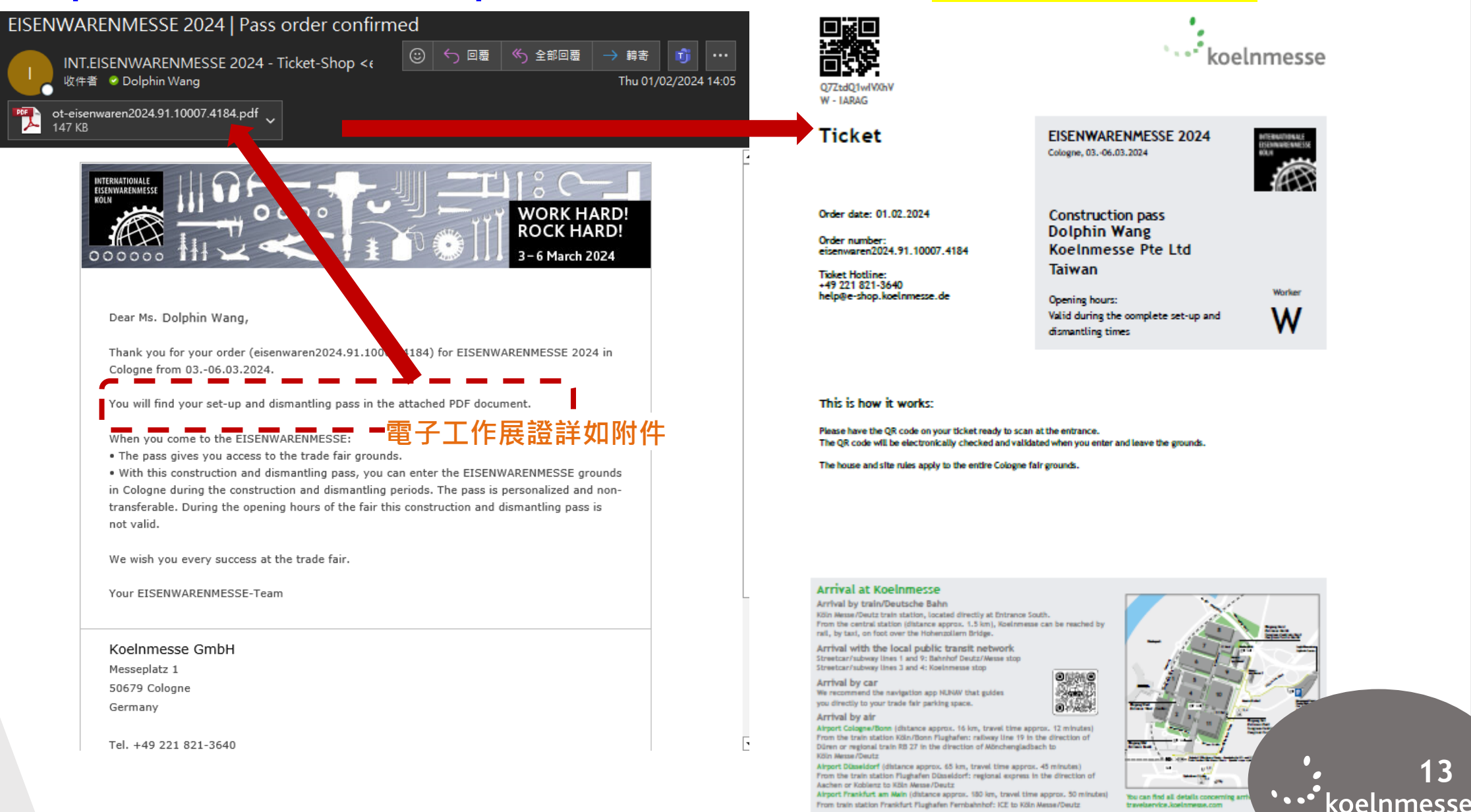

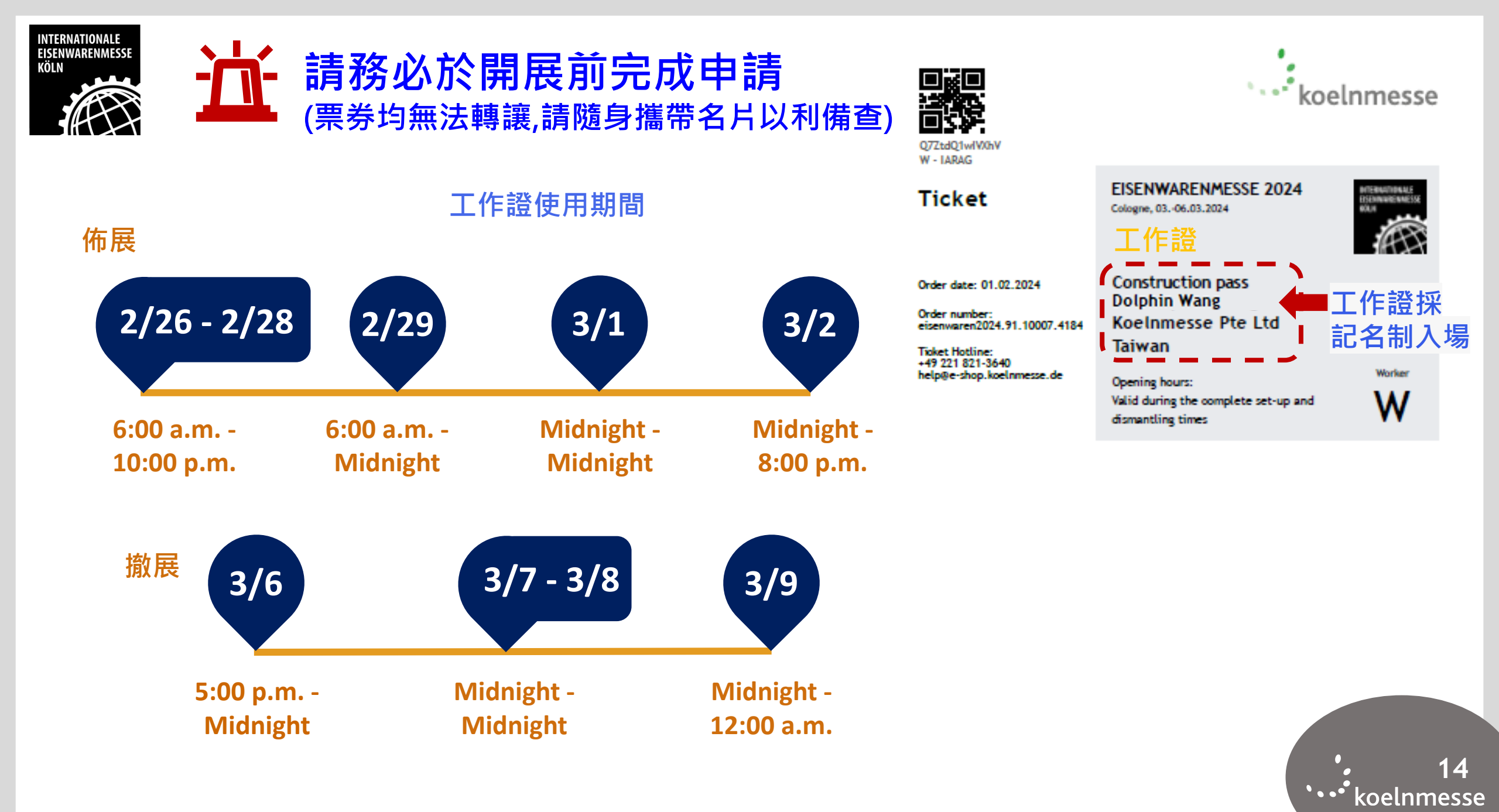